# 目的変数最適化へのアプローチ

-RapidMiner Prescriptive Optimizationの実装-

株式会社KSKアナリティクス

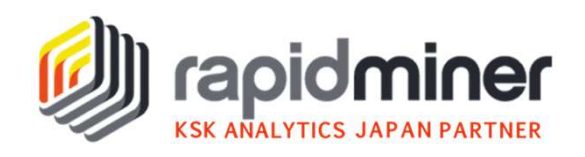

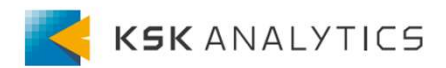

## はじめに

予測モデルの作成は、次に何が起きようとしているのかを予測するのに役立ちます。 適切な方法を用いれば、なぜそれが起きるのか原因を理解することもできる場合が あります。

しかし、何が起こるのか、なぜ起こるのかだけでは、意思決定を行うには十分とは 言えません。意思決定を行うためには、結果を変更するためにどのパラメーターを どれくらいにすれば所望の値に近づけるのかを知る必要があります。それを実現で きるのがRapidMinerの最適化オペレーター(Prescriptive Optimizer)です。

本資料では、目的変数と制御可能な変数、制約がある変数を組み込んだモデルを作成し、最適化を実行します。

※使用するデータと作成したサンプルプロセスをダウンロード頂ければ お手元のRapidMinerで再現して頂くことが可能です。

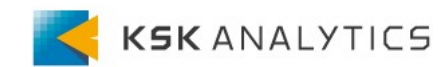

分析課題

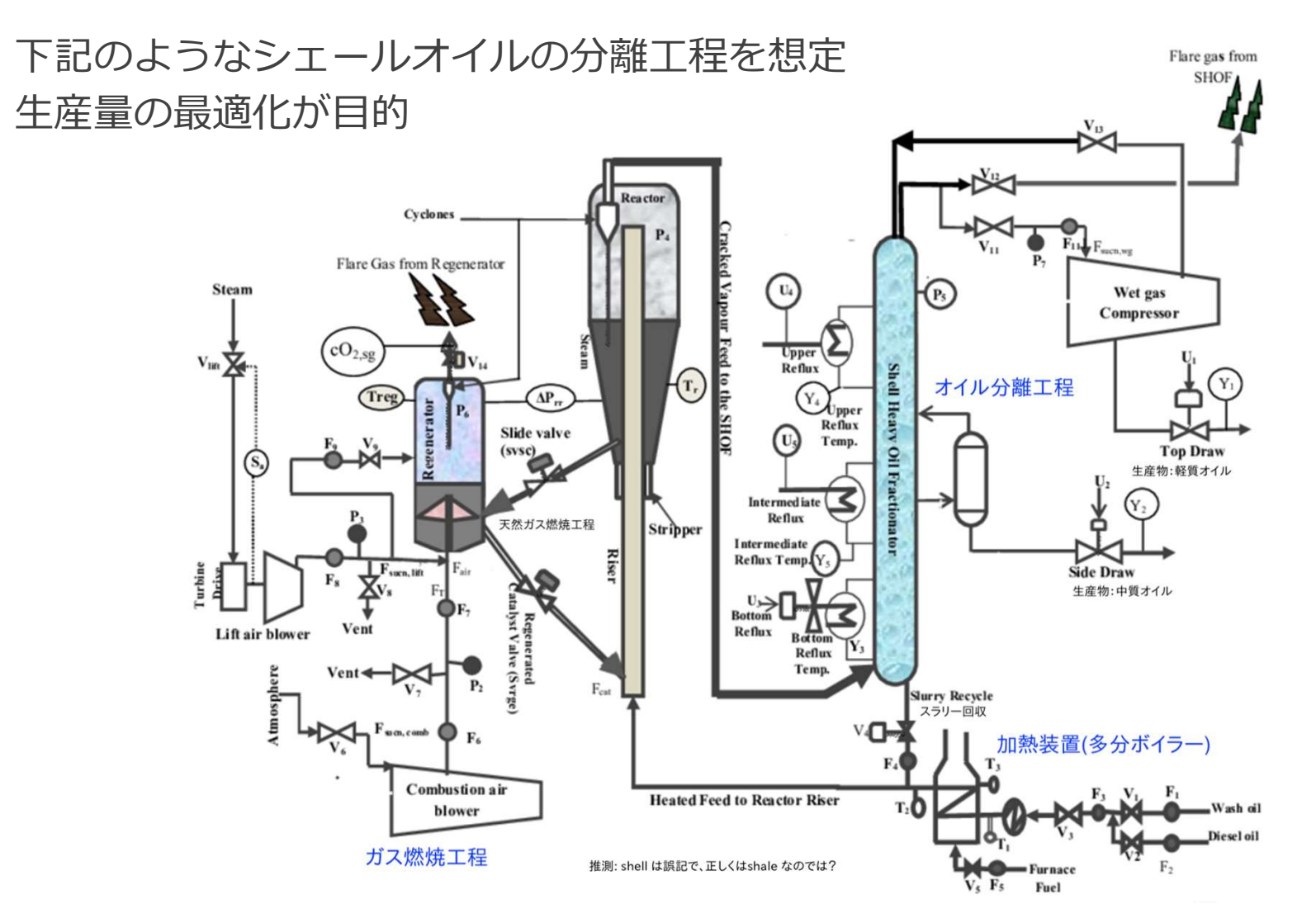

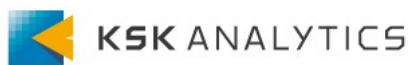

データセット

時間間隔も内容も異なる3つのデータセットがあります。 目的変数は生産量(Yield)です。

[sensor.xlsx]

- preheated air temperature : 空気余熱
- ・steam flow:蒸気流量
- Condenser temperature : コンデンサの温度
   →30秒間隔、9,360レコード

[yield.xlsx]

- ・Yield:生産量
- ・margin:マージン
- ・batch\_id : バッチID
- ・reactant degree : 反応温度
   →5分間隔、911レコード

[weather.xlsx]

- ・Outside\_press:外の気圧
- Outside\_temp:外の温度
   →2時間間隔、39レコード

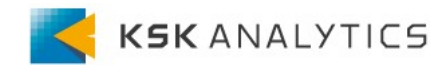

事前準備

### RapidMinerのマーケットプレイスから "Prescriptive Analytics"エクステンションをインストールします ・ツールバー「拡張機能」→「マーケットプレイス」 "Prescriptive Analytics"で検索し、インストールを行ってください。

| Rapi   | dMinerマ−                          | ケットプレイス                                                                                                  |            |                                                 |                                       |                             |                                | ×       |
|--------|-----------------------------------|----------------------------------------------------------------------------------------------------|------------|-------------------------------------------------|---------------------------------------|-----------------------------|--------------------------------|---------|
| Ŷ      | イン<br>ロー<br>す。                    | ッストール、あるいはアップデートする<br>-バルにインストールされます。グロー                                                                 | 5コ:<br>-バ, | ンポーネントを選択<br>ルのアップデートで                          | してください。<br>は、アップデー                    | RapidMiner Stud<br>ト時と再起動時の | lioのアップデートは必ずら<br>D両方で管理者権限が必要 | 7<br>TC |
| 検索     | 更新                                | よくダウンロードされているもの                                                                                          |            | 評価が高いもの                                         | 購入済み                                  | ブックマーク                      |                                |         |
| Prescr | riptive Anal                      | ytics 検知                                                                                                 | 索          | Prescriptive                                    | Analytics                             |                             |                                | ^       |
|        | Prescrip<br>This exte<br>prescrip | p <b>tive Analytics</b> 0.1.6<br>ension offers an operator to do<br>tive optimization.<br>ケージは最新のバージョンです |            | Version<br>Release date<br>File size<br>License | 0.1.6<br>2019/09/10<br>773 kB<br>AGPL |                             |                                |         |
|        |                                   |                                                                                                    |            |                                                 |                                       |                             |                                |         |

上記手順が出来ない場合は、下記URLよりファイルダウンロードして、 マニュアルでエクステンションを適用します。

<u>https://marketplace.rapidminer.com/UpdateServer/faces/product\_details.xhtml?p</u> <u>roductId=rmx\_prescriptive\_analytics</u> ダウンロードしたファイルは下記に格納し、RapidMinerを再起動します。

C:¥Users¥**<ユーザー名>**.RapidMiner¥extensions

前処理① 結合

### 3つのデータセットを結合し、一つのデータセットにします。

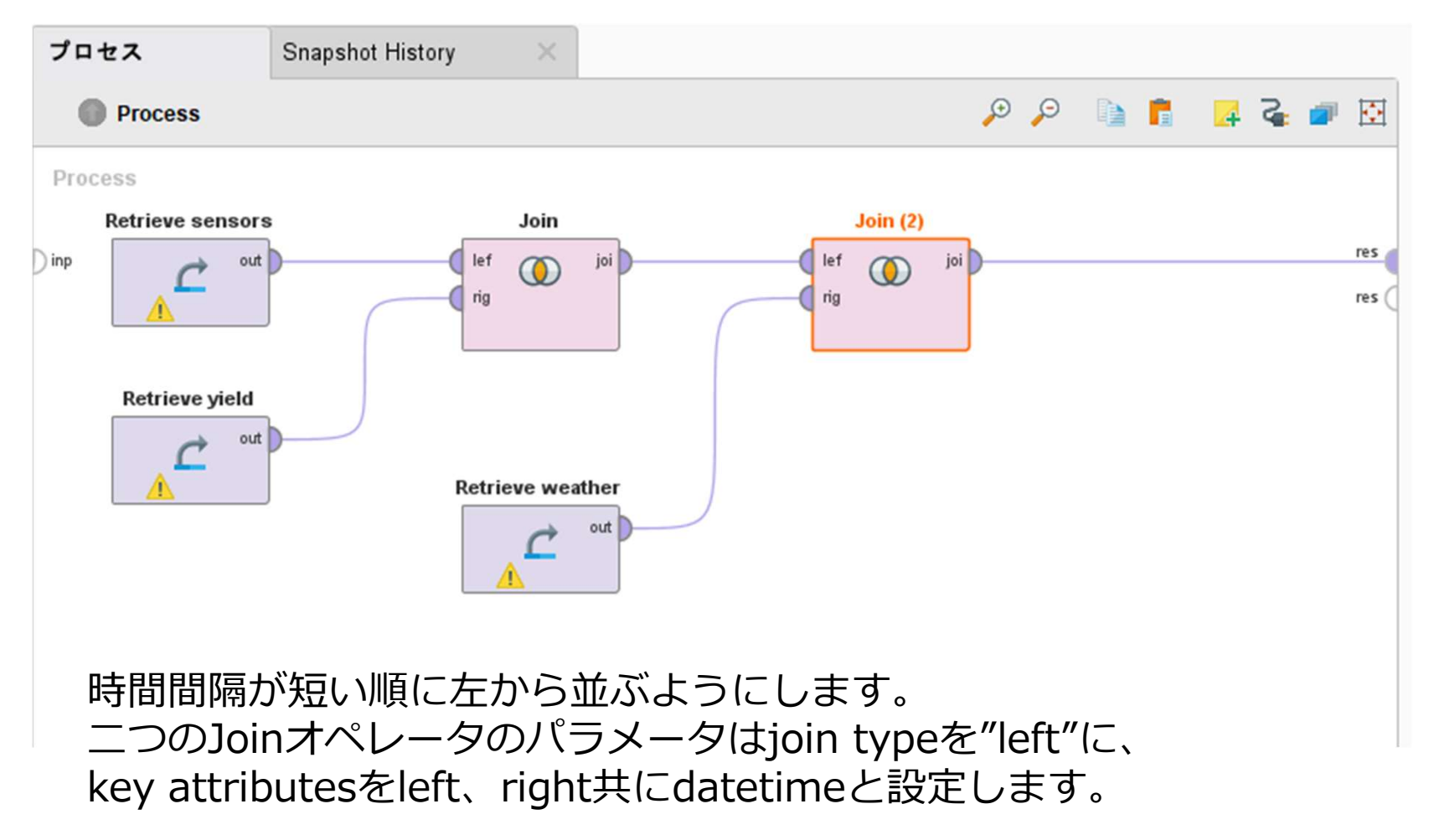

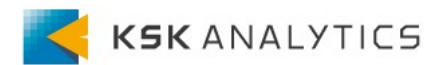

前処理① 結合

### 下図の9,360行のデータセットができます。

| 開く 📃    | Turbo Prep   | Auto Model | フィルタ (9,360 / 9,360 行): all |           |          |         |          |             |             |              |   |
|---------|--------------|------------|-----------------------------|-----------|----------|---------|----------|-------------|-------------|--------------|---|
| Row No. | datetime     | Pre_heated | Steam_flow                  | Condenser | Yield    | margin  | batch_id | reactant_de | Outside_pre | Outside_temp |   |
| 1       | 2017/07/10 1 | 102.900    | 94.058                      | 69.200    | 4258.002 | 498.700 | 10388    | 825.001     | 1027        | 9.800        | ^ |
| 2       | 2017/07/10 1 | 102.955    | 97.358                      | 69.207    | ?        | ?       | ?        | ?           | ?           | ?            |   |
| 3       | 2017/07/10 1 | 103.010    | 100.657                     | 69.213    | ?        | ?       | ?        | ?           | ?           | ?            |   |
| 4       | 2017/07/10 1 | 103.065    | 103.956                     | 69.220    | ?        | ?       | ?        | ?           | ?           | ?            |   |
| 5       | 2017/07/10 1 | 103.120    | 107.255                     | 69.227    | ?        | ?       | ?        | ?           | ?           | ?            |   |
| 6       | 2017/07/10 1 | 103.175    | 110.555                     | 69.233    | ?        | ?       | ?        | ?           | ?           | ?            |   |
| 7       | 2017/07/10 1 | 103.230    | 113.854                     | 69.240    | ?        | ?       | ?        | ?           | ?           | ?            |   |
| 8       | 2017/07/10 1 | 103.285    | 117.153                     | 69.247    | ?        | ?       | ?        | ?           | ?           | ?            |   |
| 9       | 2017/07/10 1 | 103.340    | 120.452                     | 69.253    | ?        | ?       | ?        | ?           | ?           | ?            |   |
| 10      | 2017/07/10 1 | 103.395    | 123.752                     | 69.260    | ?        | ?       | ?        | ?           | ?           | ?            |   |
| 11      | 2017/07/10 1 | 103.450    | 127.051                     | 69.267    | 3746.959 | 521.857 | 10389    | 629.235     | ?           | ?            |   |
| 12      | 2017/07/10 1 | 103.195    | 125.894                     | 69.073    | ?        | ?       | ?        | ?           | ?           | ?            |   |
| 13      | 2017/07/10 1 | 102.940    | 124.736                     | 68.880    | ?        | ?       | ?        | ?           | ?           | ?            |   |
| 14      | 2017/07/10 1 | 102.685    | 123.579                     | 68.687    | ?        | ?       | ?        | ?           | ?           | ?            |   |
| 15      | 2017/07/10 1 | 102.430    | 122.422                     | 68.493    | ?        | ?       | ?        | ?           | ?           | ?            | ~ |

ExampleSet (9,360 行,0 特別属性,10 通常属性)

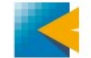

## 前処理② 欠損値補間

"Replace Missing Values (Series)"を二つ、下図のように配置します。

一つ目はattribute filter typeをsubsetにし、属性選択をクリックして、
Outside\_pressとOutside\_tempを右側のボックスに移します。
replace type numericalをlinear interpolationに変更します。

・二つ目は初期設定から変更ありません。

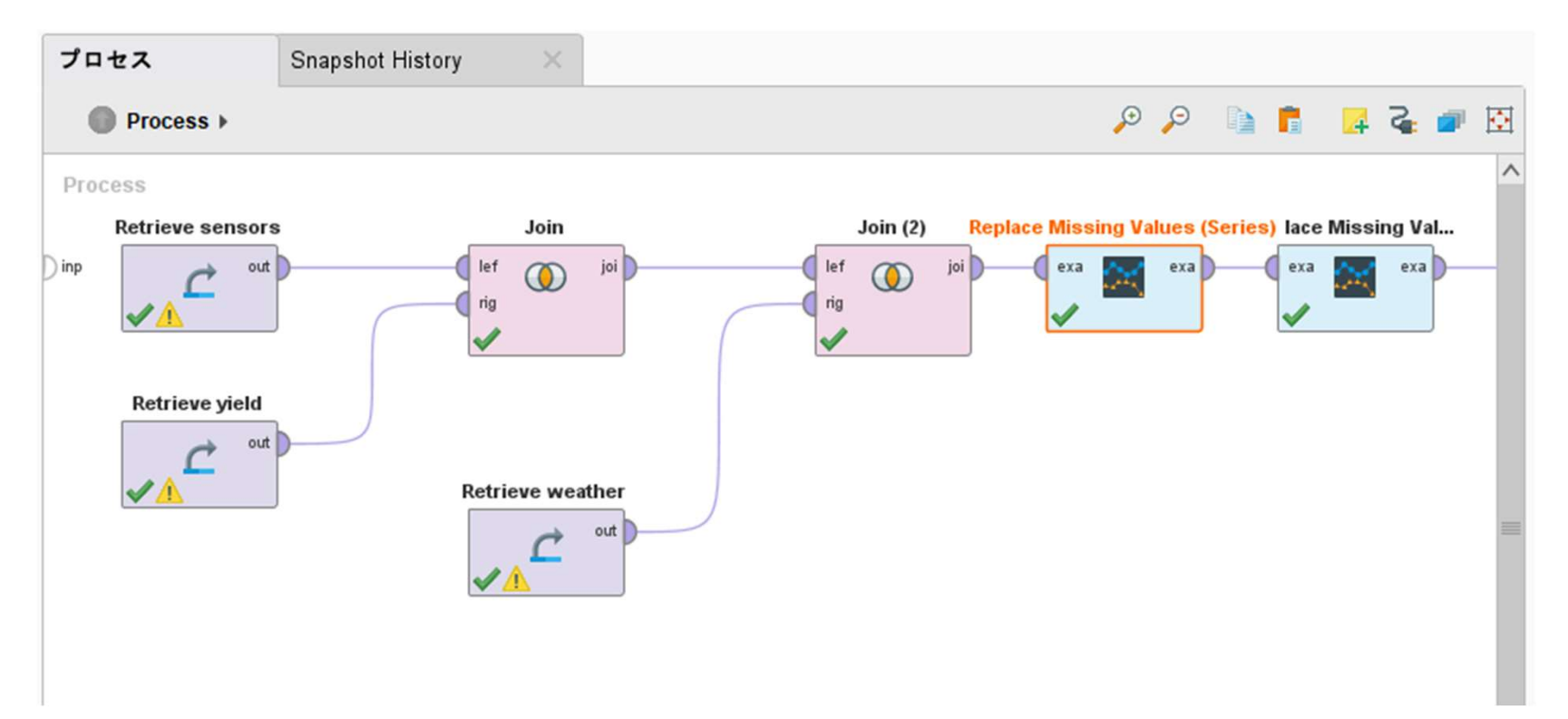

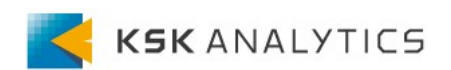

# 前処理② 欠損値補間

一つ目の"Replace Missing Values (Series)"のパラメータ

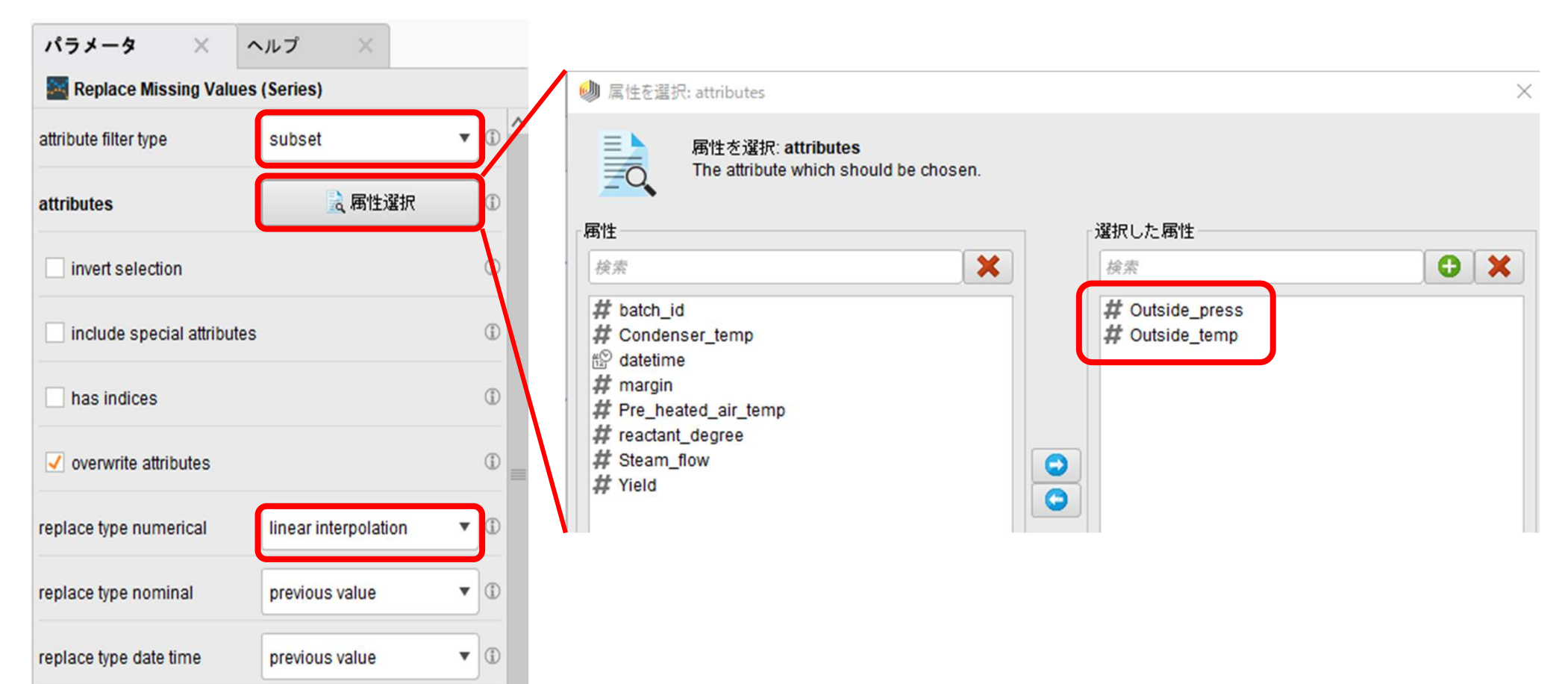

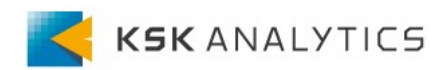

前処理③ 時系列データの特徴量抽出

### 下図の通り、三つのオペレータを配置します。

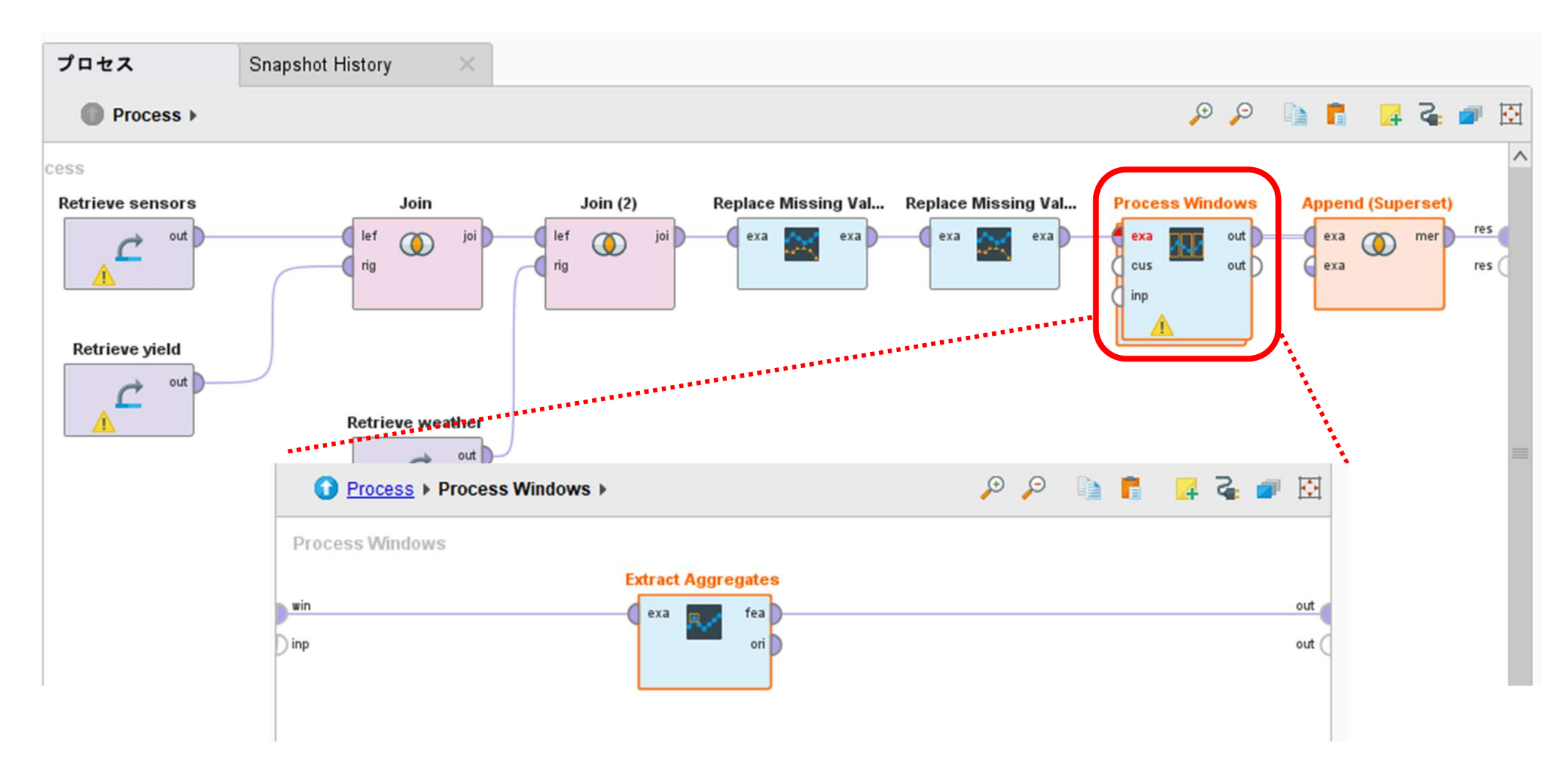

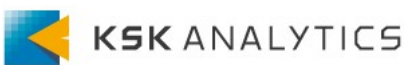

# 前処理③ 時系列データの特徴量抽出

パラメータ設定は下図の通りです。

| パラメータ                      | × ^     | ルプ ×          |     |  |  |  |  |  |  |
|----------------------------|---------|---------------|-----|--|--|--|--|--|--|
| Process Windo              | ws      |               |     |  |  |  |  |  |  |
| attribute filter type      |         | all           | •   |  |  |  |  |  |  |
| invert selection           |         |               | D   |  |  |  |  |  |  |
| include special attributes |         |               |     |  |  |  |  |  |  |
| 🗸 has indices              |         |               | Ð   |  |  |  |  |  |  |
| indices attribute          |         | datetime      | ▼ ① |  |  |  |  |  |  |
| expert settings            |         |               | ٢   |  |  |  |  |  |  |
| unit                       |         | example based | •   |  |  |  |  |  |  |
| windows defined            |         | from start    | •   |  |  |  |  |  |  |
| window size                |         | 10            | Ð   |  |  |  |  |  |  |
| ✓ no overlapping w         | vindows |               | ٢   |  |  |  |  |  |  |
| Create horizon (labels)    |         |               |     |  |  |  |  |  |  |

**Process Windows** 

| パラメータ × ヘルプ ×          |     |
|------------------------|-----|
| Extract Aggregates     |     |
| ✓ mean                 | 0   |
| geometric mean         | ٦   |
| first quartile         | ٦   |
| median                 | ٦   |
| third quartile         | ٢   |
| min                    | ٦   |
| max                    | 0   |
| std deviation          | (i) |
| kurtosis               | 1   |
| skewness               | ٢   |
| ✓ add time series name | ١   |
| ignore invalid values  |     |

#### Extract Aggregates

前処理④ 列名の置き換え

下図の二つのオペレータを配置し、特徴量名を整え、データセットを保存します。 保存先はお好みの先を指定してください。

| プロセス             | Snapshot History  | ×                                                     |                    |                          |                        |           |           |            |     |       |     |            |
|------------------|-------------------|-------------------------------------------------------|--------------------|--------------------------|------------------------|-----------|-----------|------------|-----|-------|-----|------------|
| Process >        |                   |                                                       |                    |                          |                        |           | 8,        | <b>⊙</b>   |     | 4     | 2   | <b>•</b>   |
| ) joi lef<br>rig | n (2) Replace Mis | sing Val Replace Missing<br>exa                       | g Val Pro          | exa<br>eus<br>out<br>out | Append (<br>exa<br>exa | Superset) | Rename by | exa<br>ori | inp | Store | thr | res<br>res |
| reather<br>out   |                   | パラメータ ×<br>Rename by Replace<br>attribute filter type | ヘルプ<br>cing<br>all | ×                        | •                      |           |           |            |     |       |     |            |
|                  |                   | invert selection                                      |                    |                          | ٢                      |           |           |            |     |       |     |            |
|                  |                   | include special attr                                  | ibutes             |                          | ٢                      |           |           |            |     |       |     |            |
|                  |                   | replace what                                          | \.mean             |                          |                        | жте       | anの前      | (こ.        | を入れ | hτ    | くた  | ざさい        |
|                  |                   | replace by                                            |                    |                          | 1                      |           |           |            |     |       |     |            |

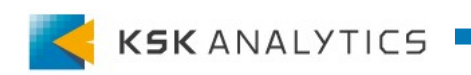

# 前処理④ 列名の置き換え

#### 結果画面

| Row No. | Pre_heated | Steam_flow | Condenser | Yield    | margin  | batch_id | reactant_de | Outside_pre | Outside_temp | Last datetim |
|---------|------------|------------|-----------|----------|---------|----------|-------------|-------------|--------------|--------------|
| 1       | 103.148    | 108.905    | 69.230    | 4258.002 | 498.700 | 10388    | 825.001     | 1026.940    | 9.826        | 2017/07/10 1 |
| 2       | 102.303    | 121.843    | 68.397    | 3746.959 | 521.857 | 10389    | 629.235     | 1026.807    | 9.885        | 2017/07/10 1 |
| 3       | 100.765    | 109.040    | 67.498    | 3801.912 | 495.091 | 10390    | 668.967     | 1026.673    | 9.943        | 2017/07/10 1 |
| 4       | 100.780    | 109.996    | 67.468    | 4021.988 | 484.645 | 10391    | 753.745     | 1026.540    | 10.001       | 2017/07/10 1 |
| 5       | 100.213    | 123.817    | 66.951    | 4021.988 | 484.645 | 10391    | 753.745     | 1026.407    | 10.060       | 2017/07/10 1 |
| 6       | 101.230    | 123.075    | 67.957    | 3588.880 | 503.384 | 10392    | 601.455     | 1026.273    | 10.118       | 2017/07/10 1 |
| 7       | 103.403    | 115.227    | 69.458    | 3876.510 | 510.702 | 10393    | 676.316     | 1026.140    | 10.176       | 2017/07/10 1 |
| 8       | 103.302    | 105.455    | 69.517    | 3934.296 | 502.992 | 10394    | 702.111     | 1026.007    | 10.235       | 2017/07/10 1 |
| 9       | 102.380    | 104.350    | 68.905    | 4220.698 | 501.035 | 10395    | 806.137     | 1025.873    | 10.293       | 2017/07/10 1 |
| 10      | 101.377    | 110.572    | 68.218    | 3838.119 | 493.075 | 10396    | 682.170     | 1025.740    | 10.351       | 2017/07/10 1 |
| 11      | 102.215    | 115.355    | 68.567    | 3965.948 | 493.614 | 10397    | 722.981     | 1025.607    | 10.410       | 2017/07/10 1 |
| 12      | 103.905    | 117.015    | 69.452    | 3738.744 | 515.136 | 10398    | 632.529     | 1025.473    | 10.468       | 2017/07/10 1 |
| 13      | 106.130    | 116.850    | 71.148    | 4110.280 | 512.151 | 10399    | 750.105     | 1025.340    | 10.526       | 2017/07/10 1 |
| 14      | 107.305    | 120.288    | 72.020    | 3852.676 | 540.262 | 10400    | 643.004     | 1025.207    | 10.585       | 2017/07/10 1 |
| 15      | 107.215    | 113.541    | 71.807    | 4152.456 | 525.295 | 10401    | 748.671     | 1025.073    | 10.643       | 2017/07/10 1 |

ExampleSet (936 行,0 特別属性,10 通常属性)

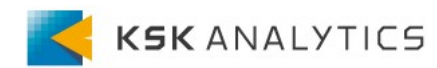

## モデル作成の準備

新規プロセスで、先ほど保存したデータセットを呼び出します(ここではprepared) "Select Attributes"で特徴量選択を行い、

"Set Role"を配置し、Yieldを目的変数を設定します。

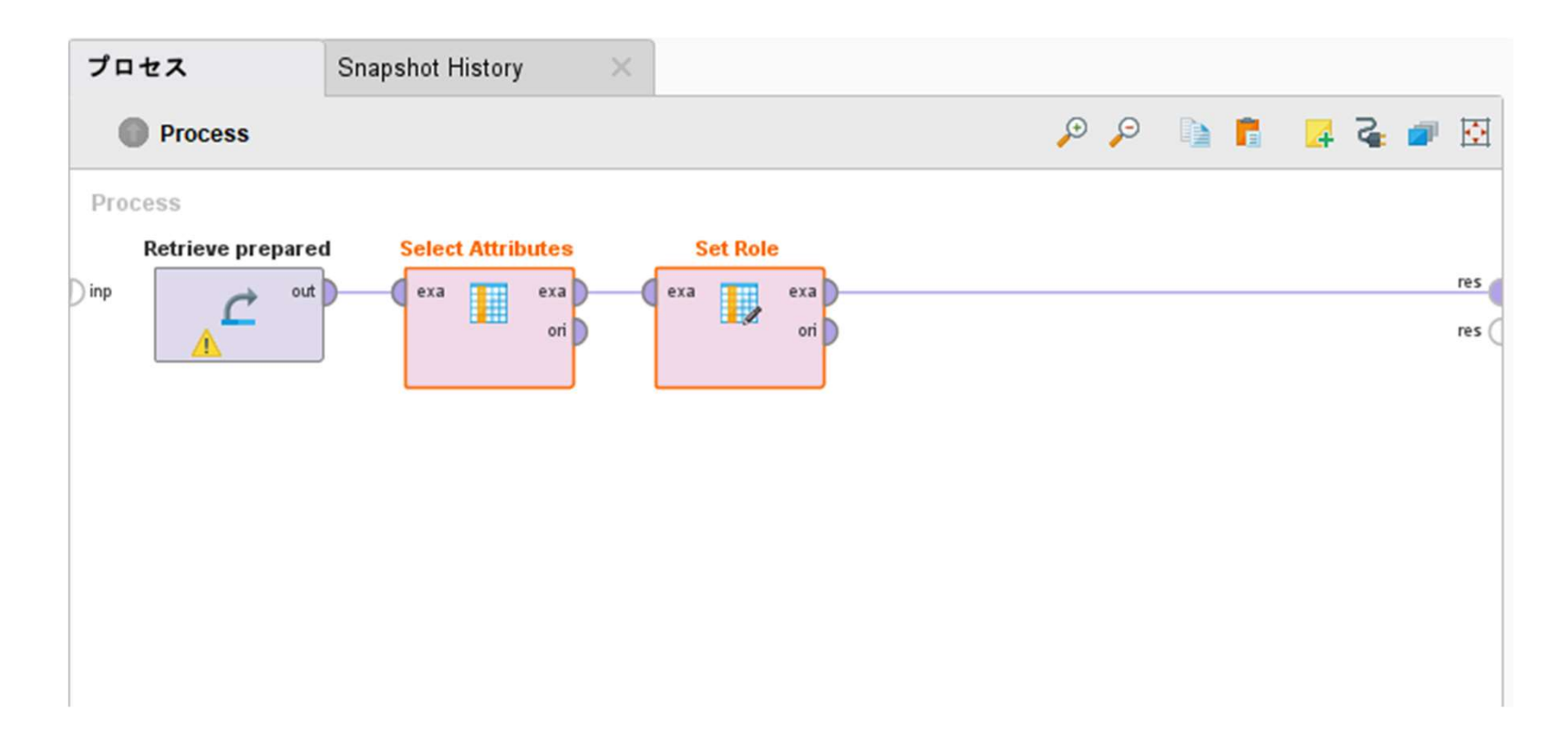

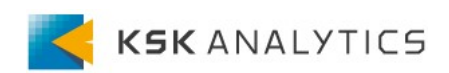

# モデル作成の準備

### Select Attributes

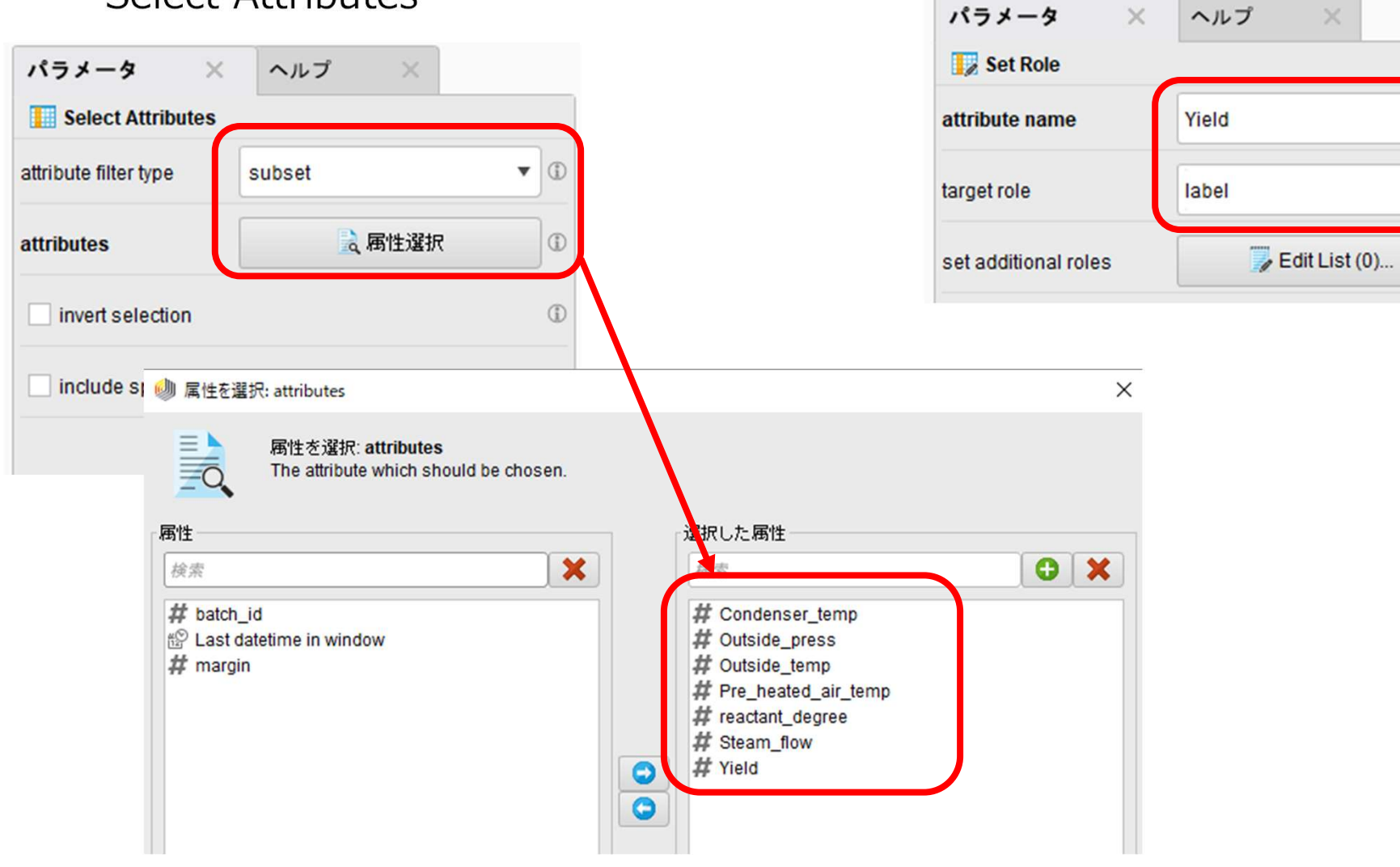

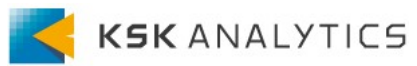

-

(1)

Set Role

モデル作成

### "Cross Validation"を配置します。 事前の比較検討により、ここではDeep Learningを採用しています。

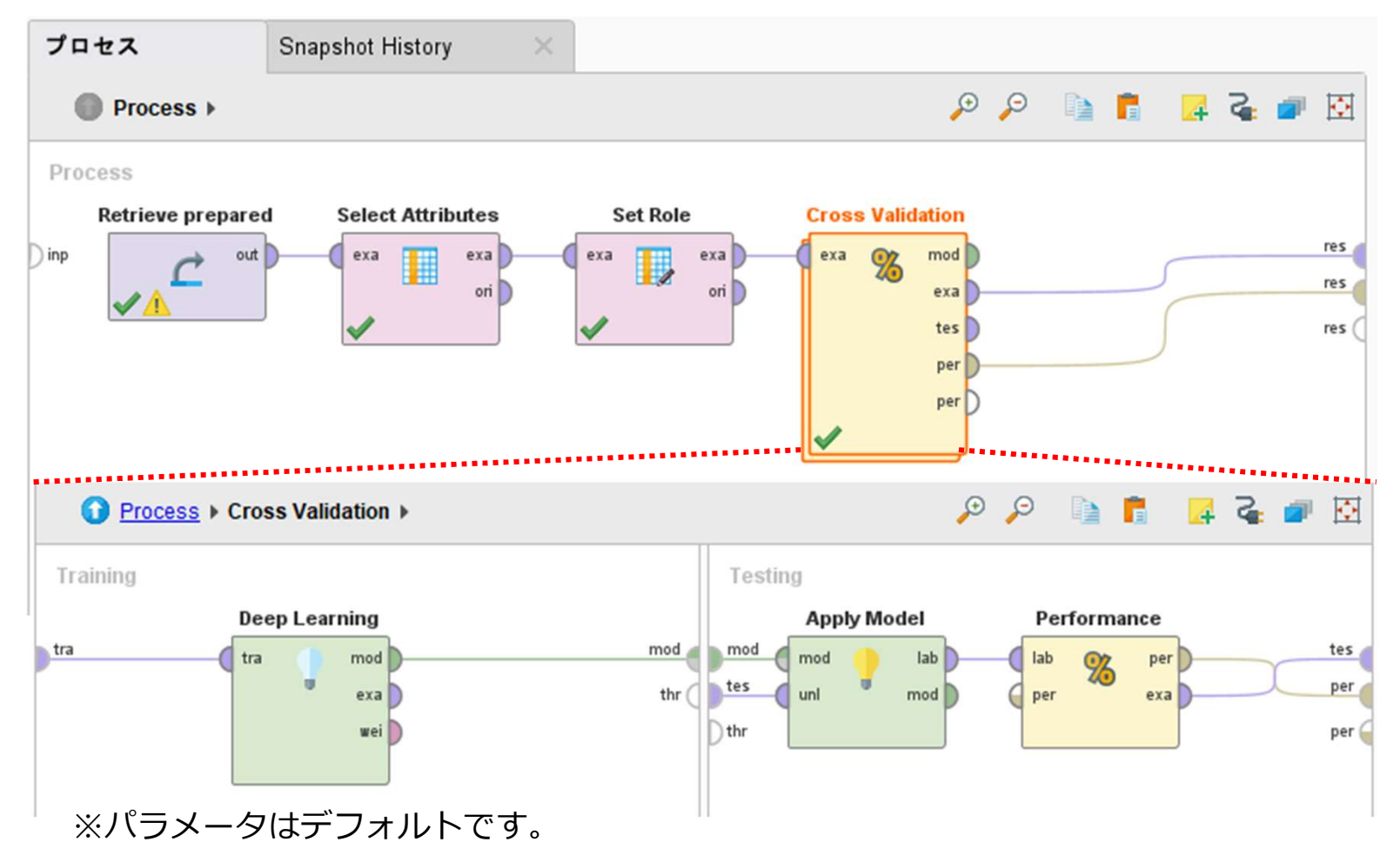

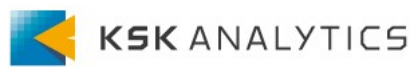

## モデル作成と結果

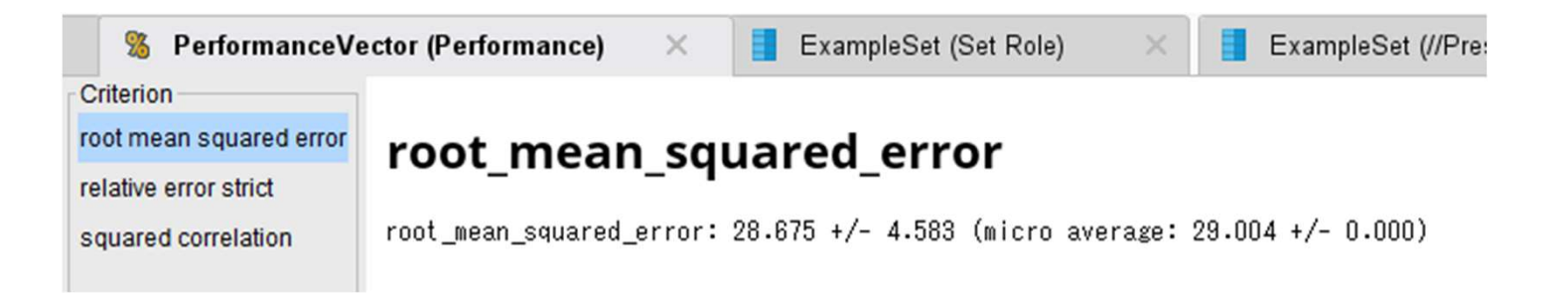

### 作成したモデルを"Store"で任意の先に保存します。

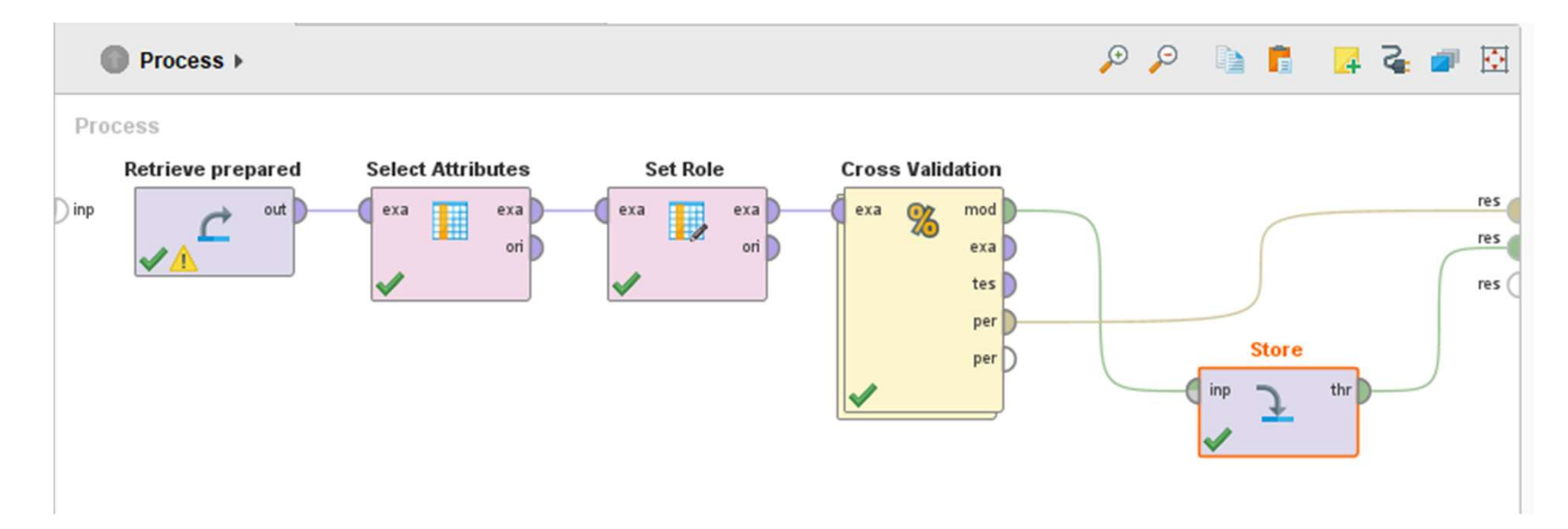

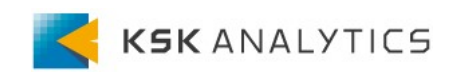

4. 最適化

### 予測結果の出力

### "Create ExampleSet"オペレータで下記設定のサンプルデータを作り、 先ほど保存したモデル(ここではModel)を適用して、予測値を出してみます。

| Process |                   |              |                                        | , Q             | )                  | d f                  | 4                     | 3      |         |   |
|---------|-------------------|--------------|----------------------------------------|-----------------|--------------------|----------------------|-----------------------|--------|---------|---|
| Process | Detrieve Madel    |              |                                        |                 |                    |                      |                       |        |         |   |
| ) inp   | Retrieve Model Ap | I lab<br>mod | iメータリストを編集: funct                      | ion descri      | ptions             |                      |                       |        | <br>res | × |
|         | Create ExampleSet | attrib       | パラメータリ.<br>List of functio<br>ute name | ストを編<br>nstogen | ≣: funct<br>erate. | tion desc<br>functio | riptions<br>on expres | ssions |         |   |
|         |                   | Conder       | nser_temp                              |                 |                    | 70                   |                       |        |         |   |
|         |                   | reactan      | t_degree                               |                 |                    | 300                  |                       |        |         |   |
|         |                   | Outside      | e_press                                |                 |                    | 1010                 |                       |        |         |   |
|         |                   | Outside      | e_temp                                 |                 |                    | 20                   |                       |        |         |   |
|         |                   | Pre_he       | ated_air_temp                          |                 |                    | 80                   |                       |        |         |   |
|         |                   | Steam        | _flow                                  |                 |                    | 70                   |                       |        |         |   |
| ※予測網    | 結果はここでは割愛します。     |              |                                        |                 |                    | ·                    |                       |        |         |   |

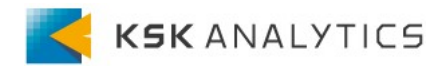

4. 最適化

最適化

"Prescriptive Optimization"を配置し、"Multiply"で複製したサンプルを接続、 モデル作成の際に配置した赤枠部をコピー&ペースト、参照例としてrefに繋ぎます。

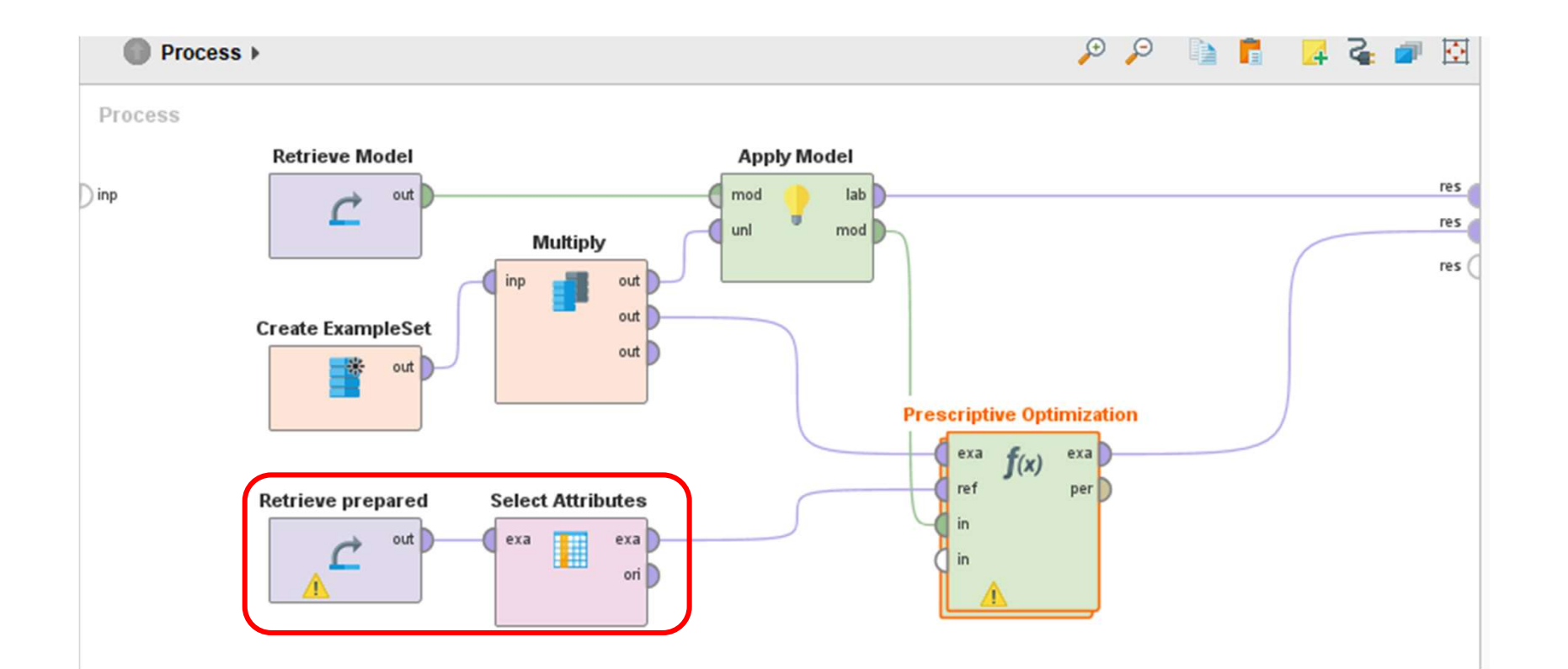

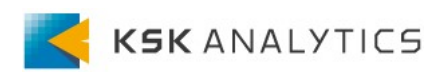

## 4. 最適化

最適化

パラメータ設定

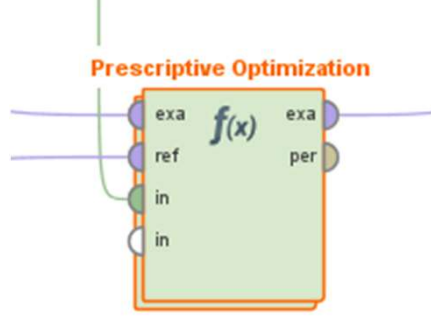

| パラメータ ×                    | ヘルプ ×                  |
|----------------------------|------------------------|
| f(x) Prescriptive Optimiza | ation                  |
| attribute filter type      | subset 🔻 🗊             |
| attributes                 | 🔒 属性選択 🛛 🗊             |
| invert selection           | 1                      |
| include special attribu    | tes ①                  |
| optimization method        | BYOBA 🔻 🗊              |
| number of candidates       | 1                      |
| method for start values    | average 🔻 🕄            |
| configure bounds           | <b>Edit List (0)</b> ① |
| ✓ use interpolation point  | ts default ①           |
| max evaluations            | 10000                  |
| initial radius             | 10.0                   |

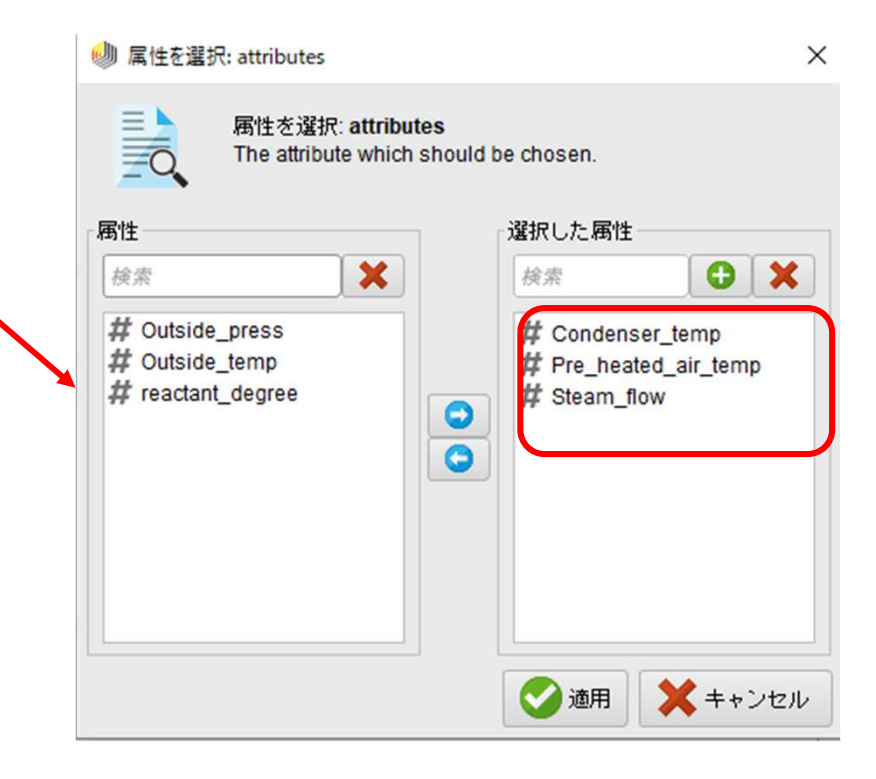

パラメータをどのように変えるべきか知りたいので 、人が変更できる変数を選択します。 ※外気温や気圧、反応温度は人が操作できません。

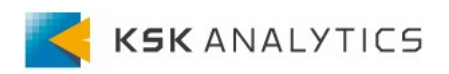

4. 最適化

最適化

パラメータ設定

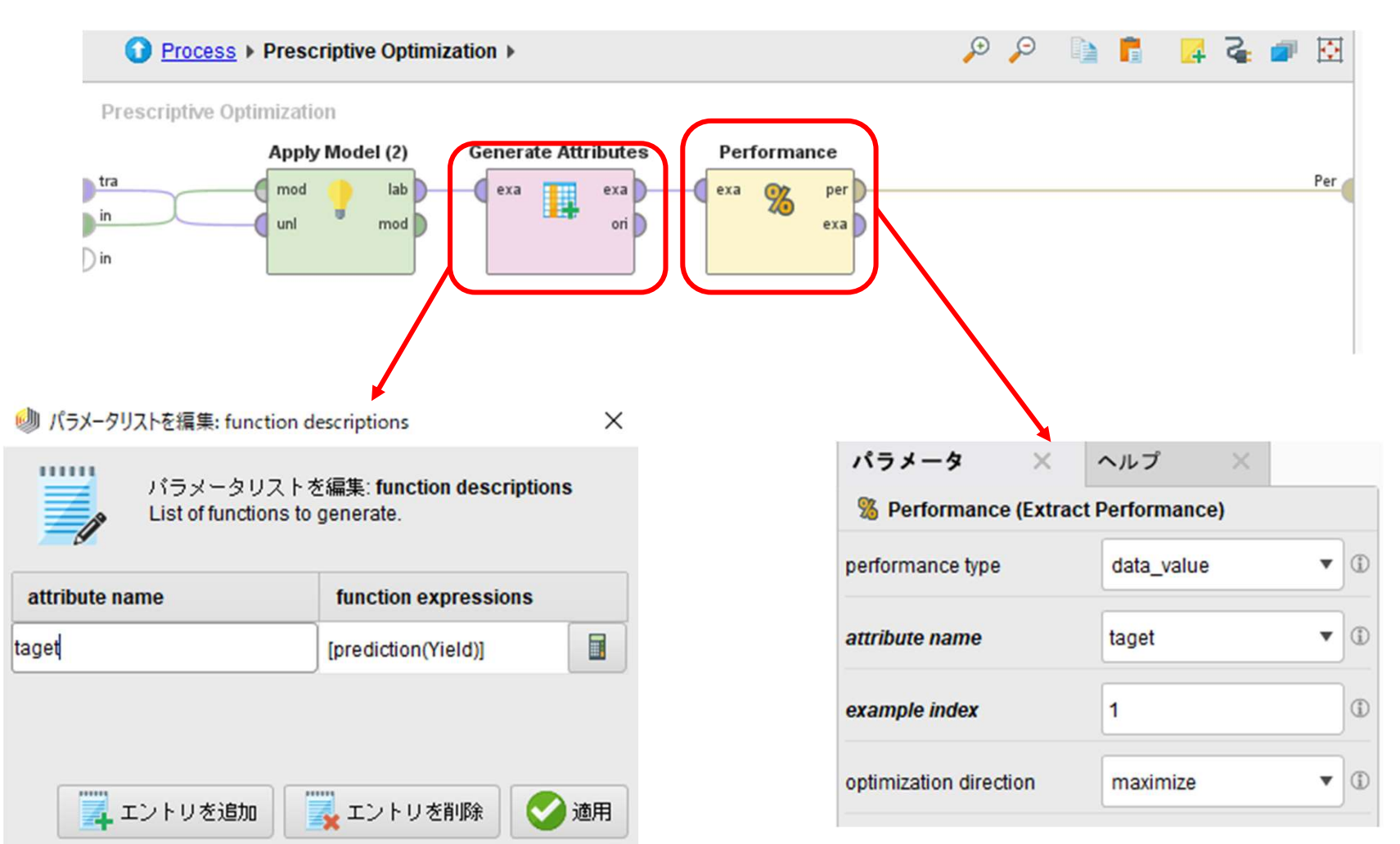

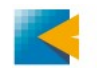

4. 最適化

生産量最大化

上段が通常の予測モデルの結果、下段が処方的最適化の結果です。 各変数をどのようなパラメータにすべきか、一目でわかります。

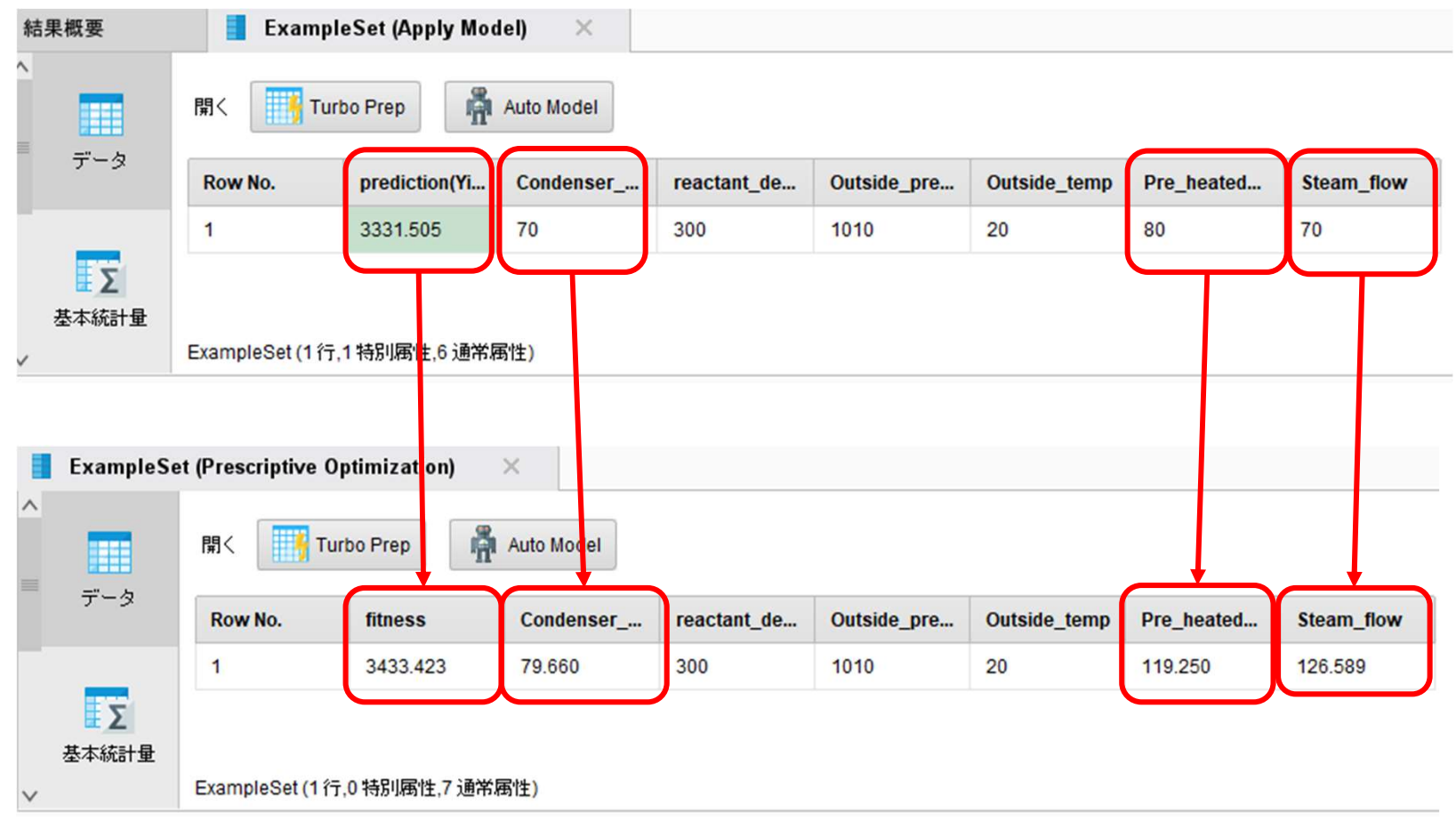

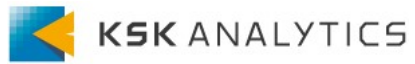

## 4. 最適化

## Prescriptive Optimization Tips

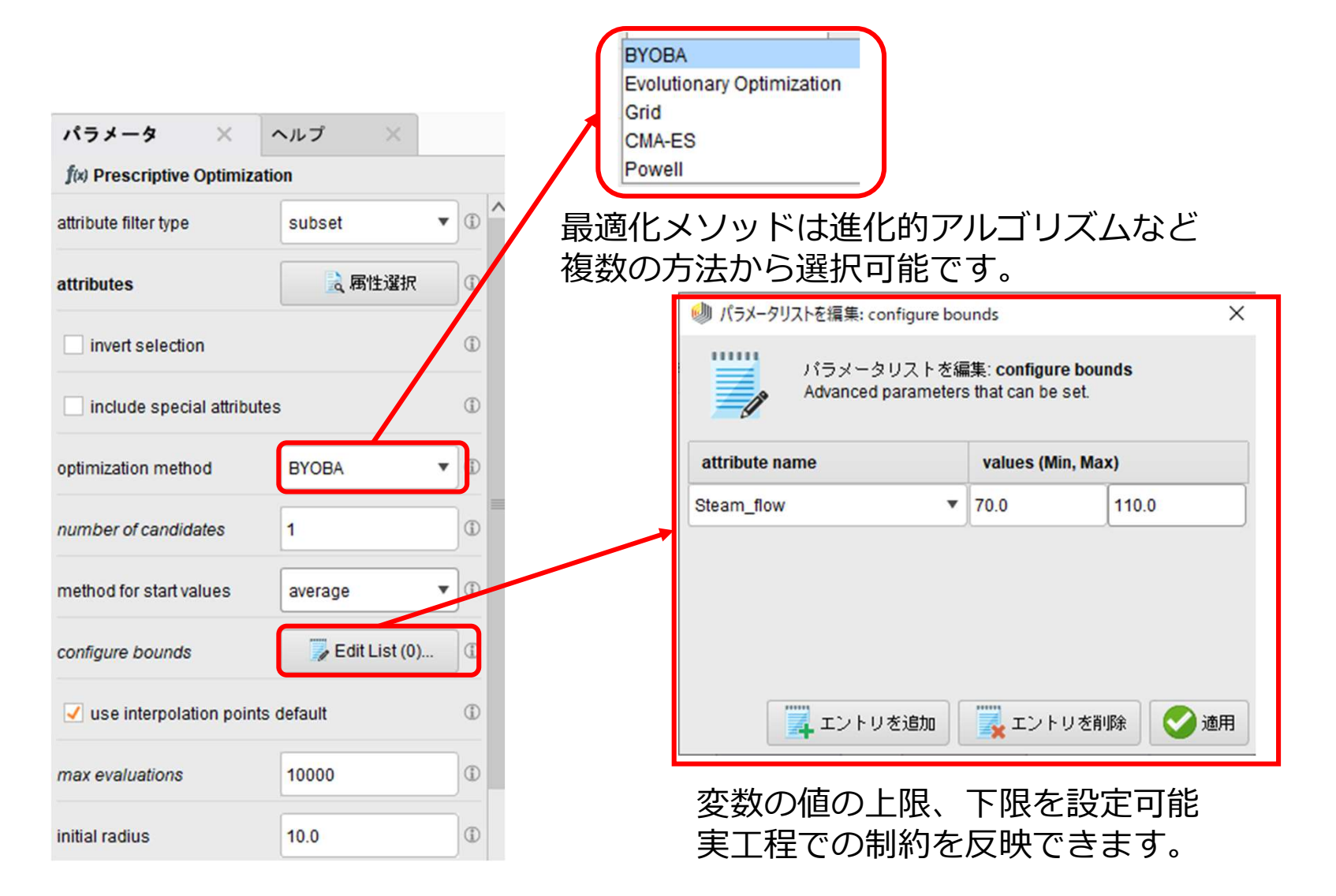

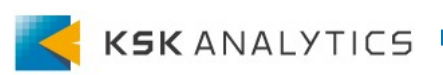

## 最適化の可能性

本デモで使用した"Prescriptive Optimization"をご活用頂ければ、 より応用的な最適化、例えば多目的最適化といった問題にも取り組むこ とができるようになり、課題解決の幅が一気に広がります。

今回、ご紹介したPrescriptive Optimizerの方法はあくまで一例です。 RapidMinerでは、ただ予測モデルを作成するだけでなく、最適化やモ デルをディプロイし運用することもできます。

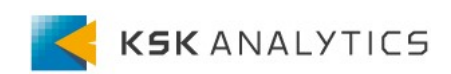